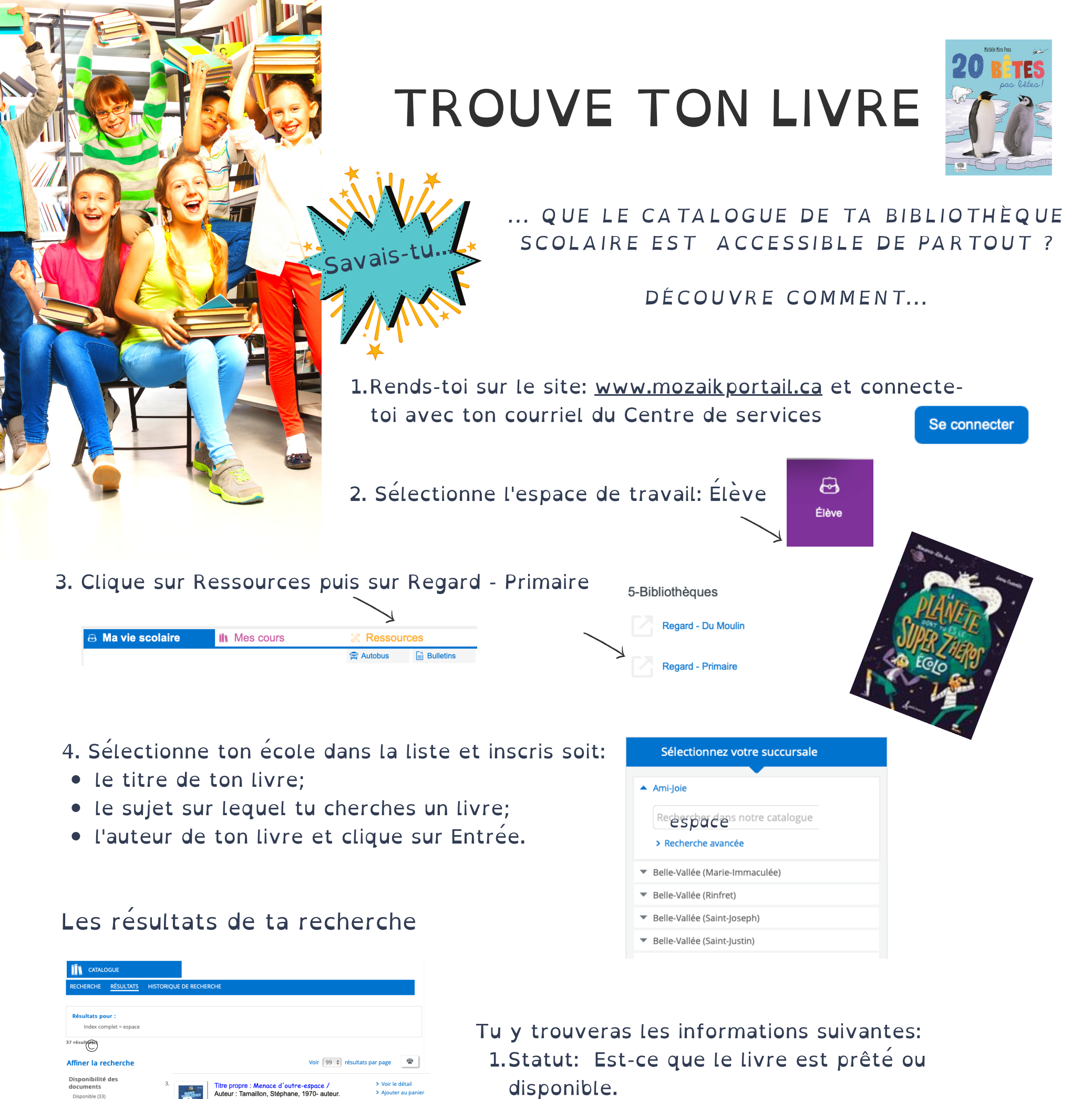

- 2.Localisation: la couleur de l'étiquette détermine le type de document et le cycle :
  - Blanche: Documentaire 3e cycle
  - Verte: Album documentaire 1er-2e cycle
  - Rouge: Bande dessinée et roman 3e cycle
  - Jaune : Album et roman 1er-2e cycle

Astronomie. vmj (10) Astronautique - vmj (5 Astronautique (4)

Type de document

Album documentaire (1

Galiana. Dominique (3)

ugel, William, 1973-, il

Guillas, Nicolas

Album (5) BD (2)

Auteur

Titre propre : L' Espace. Collection : Mini encyclopédie Type doc.: Documentaire (2e et 3e cycle) Statut : Disponible Localisation : Étiquette blanche. (transparent) Cote doc.phy : 520 5732e

calisation : N

atut : Dis

(transparent)

hy : T153m

Titre propre : Comment on fait pipi dans l'espace? : Auteur : Mouriaux, Pierre-François, 1969- auteur. Collection : Petites et grandes questions

Petites et grandes questions
 Documentaire (2e et 3e cycle)

Localisation : Étiquette bla

Titre propre : Décollage pour l'espace / Auteur : Lambilly, Élisabeth de Collection : Encyclo des petits curieux Type doc. : Album documentaire Statut : Prôté

Localisation : Étiquette verte Cote doc.phy : 523.2 L224d Nouveauté: Tous les niveaux
3.Cote doc.phy: où se trouve le livre dans la bibliothèque.
4.Clique sur Voir le détail pour avoir le résumé du livre

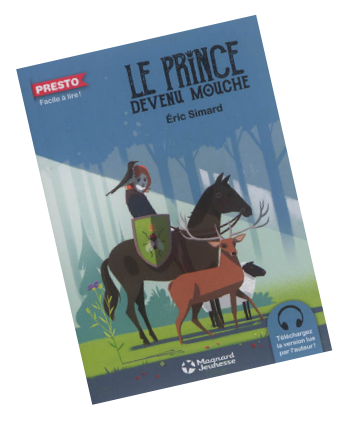

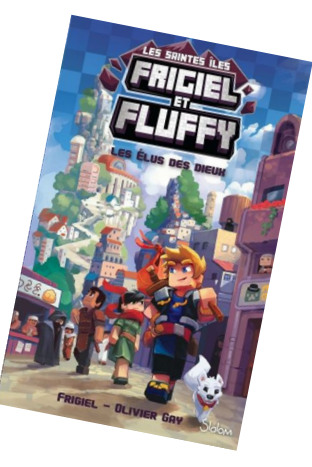

> Voir le détail

> Voir le détai

4

2

> Aiouter au panier

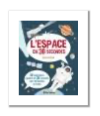

Titre propre : Auteur : Publication /Diffus. : Descr. phys. coll. : Vedette-matière jeunesse :

Résumé :

## L' Espace en 30 secondes / Gifford, Clive

Montréal : Hurtubise, 2013. 96 p. : ill. (principalement en coul.) ; 23 cm. :

Astronomie. vmj Astronautique. vmj

Documentaire proposant un survol de l'espace. Le tout est divisé en six chapitres: Le Big Bang - Les étoiles - Le soleil et les planètes internes - Le système solaire externe - Qu'y a-t-il d'autre dans l'univers - L'étude de l'univers. Chaque sujet abordé (le début de l'univers, les théories sur la fin de l'univers, la naissance des étoiles, les trous noirs, l'apesanteur, etc.) fait l'objet de

## Ajouter au panier Imprimer

Christine Dupuis ©Tous droits réservés